## Учетные записи сервера Mobile SMARTS

Последние изменения: 2024-03-26

Иногда возникает необходимость поменять системного пользователя, под которым работает основной сервис, или сервис печати Mobile SMARTS. Это может потребоваться, например, при проблемах доступа к принтерам или для того, чтобы обеспечить запуск внешней системы коннектором под определенным пользователем.

Для изменения учетной записи зайдите в службы Windows («Пуск» -> «Панель управления» -> «Администрирование» -> «Службы»). Выберите нужный сервер Mobile SMARTS и откройте его свойства.

| 🔍 Службы         |                           |                                      |                    |            |             |        |
|------------------|---------------------------|--------------------------------------|--------------------|------------|-------------|--------|
| Файл Действие Ві | ид Справка                |                                      |                    |            |             |        |
|                  | 🔒 🛛 🖬 🕨 🔳 🕪               |                                      |                    |            |             |        |
| 🔍 Службы (локалы | 🔍 Службы (локальные)      |                                      |                    |            |             |        |
| 1 F              | MobileSMARTS 2008 server  | Имя                                  | Описание           | Состояние  | Тип запуска | Bxo, ^ |
|                  | О <u>становить</u> службу | G Mccoult NET Framework NGEN v.,     | Mcreath            |            | Очленана    | An     |
|                  | Перезапустить службу      | MobileSMARTS 2008 print server       | Печать М           | Работает   | Автоматиче  | Лок    |
|                  |                           | MobileSMARTS 2008 server             | Сервер М           | Работает   | Автоматиче  | Лок    |
|                  | Описание:                 | Comice Source Engine                 | Seven insta.       | Patterneer | Barymenym   | Base   |
|                  | Cepbep MobileSMARTS 2008  | Coffice Software Protection Platform | Enables th         |            | Bayveryee   | Can    |
|                  |                           | C Parantal Controls                  | Inscript           |            | Reynout     | Bee    |
|                  |                           | Q PDF Document Manager               | Manages 1          | Patterner  | Aerosamese  | Res    |
|                  |                           | Q Plug-and-Play                      | Parametric reserve | Patterner  | Aerosenne   | Real   |
|                  |                           | C. Protesis Licensing V2             | This servic        | Patterner  | Aerosamina  | Res    |
|                  |                           | Q Quality Windows Audio Video Esper  | Quality Wi         |            | Bayveryee   | Base   |
|                  |                           | Q. Stype Updater                     | Enables th         |            | Agrowana    | Res    |
|                  |                           | Q attace                             |                    |            | Reynologia  | Bee    |
|                  |                           | C. Superfielch                       | Податрия           | Patterner  | Agrossmen   | Bea    |
|                  |                           | C Windows Audio                      | Freparation        | Patterner  | Aerosamese  | Base   |
|                  |                           | C. Windows Cardfigace                | Insuface           |            | Reynologia  | Res    |
|                  |                           | Q Windows Driver Foundation - Uker   | Trepastores        | Patterner  | Agrossamese | Res    |
|                  |                           | Q Windows Live D Sign-in Assistant   | Enables Wi         | Patterner  | Aerosene    | Res    |
|                  |                           | C Windows Search                     | Proprocep          | Patterner  | Aerosenese  | Bee    |
|                  |                           | Q Whit Performance Adapter           | Provides p.,       |            | Baywayan    | Ann -  |
|                  |                           | ٠                                    | "                  |            |             | •      |
|                  | Расширенный Стандартный / |                                      |                    |            |             |        |
|                  |                           |                                      |                    |            |             |        |

Выберите вкладку «Вход в систему».

| Свойства: MobileSMARTS                   | 2008 server (Лока)              | льный компьютер) 🛛 🗾 |
|------------------------------------------|---------------------------------|----------------------|
| Общие Вход в систему<br>Вход в систему:  | Восстановление                  | Зависимости          |
| © С системной учетной<br>Разрешить взаим | і записью<br>юдействие с рабочи | им столом            |
| С учетной записью:                       |                                 | Обзор                |
| Пароль:                                  |                                 |                      |
| Подтверждение:                           |                                 | рательской учетной   |
| записи для входа в сис                   | тему<br>тему                    |                      |
|                                          |                                 |                      |
|                                          |                                 |                      |
|                                          |                                 |                      |
|                                          |                                 |                      |
|                                          |                                 |                      |
|                                          | ОК                              | Отмена Применить     |

Вход в систему «С системной учетной записью» измените на «С учетной записью», нажмите кнопку «Обзор», выберите нужного пользователя и введите пароль, для него. Для сохранения изменений нажмите кнопку «ОК».

| Свойства: MobileSMART                                                                                                    | · · · · · · · · · · · · · · · · · · ·                                              |                                                          |
|----------------------------------------------------------------------------------------------------|------------------------------------------------------------------------------------|----------------------------------------------------------|
| Общие Вход в систему                                                                                                    | Восстановление Зависимости                                                         |                                                          |
| Вход в систему:                                                                                                    |                                                                                    |                                                          |
| С системной учетно                                                                                                    | й записью                                                                          |                                                          |
| Разрешить взаим                                                                                                    | модействие с рабочим столом                                                        |                                                          |
| <ul> <li>С учетной записью:</li> </ul>                                                                                                | Обзо                                                                               | р                                                        |
| Пароль:                                                                                                    | •••••                                                                              |                                                          |
| Подтверждение:                                                                                                    | •••••                                                                              |                                                          |
| Помощь при настройке                                                                                                    | е параметров пользовательской учетной                                              |                                                          |
| записи для входа в сис                                                                                                    | стему                                                                              |                                                          |
|                                                                                                    |                                                                                    |                                                          |
|                                                                                                    |                                                                                    |                                                          |
|                                                                                                    |                                                                                    |                                                          |
|                                                                                                    |                                                                                    |                                                          |
|                                                                                                    |                                                                                    |                                                          |
|                                                                                                    |                                                                                    |                                                          |
|                                                                                                    |                                                                                    |                                                          |
|                                                                                                    |                                                                                    |                                                          |
|                                                                                                    |                                                                                    |                                                          |
|                                                                                                    |                                                                                    |                                                          |
|                                                                                                    |                                                                                    |                                                          |
|                                                                                                    | ОК Отмена По                                                                       | именить                                                  |
|                                                                                                    | ОК Отмена Пр                                                                       | именить                                                  |
|                                                                                                    | ОК Отмена Пр                                                                       | именитъ                                                  |
| Выбор: "Пользователь"                                                                                                    | ОК Отмена Пр                                                                       | именить                                                  |
| Выбор: "Пользователь"                                                                                                    | ОК Отмена Пр                                                                       | именить                                                  |
| Выбор: "Пользователь"<br>Выберите тип объекта:                                                                                        | ОК Отмена Пр                                                                       | именить                                                  |
| Выбор: "Пользователь"<br>Выберите тип объекта:<br>"Пользователь" или "Вс                                                              | ОК Отмена Пр                                                                       | именить<br>?<br>Типы объектов                            |
| Выбор: "Пользователь"<br>Выберите тип объекта:<br>"Пользователь" или "Вс<br>В следующем месте:                                        | ОК Отмена Пр                                                                       | именить 2                                                |
| Выбор: "Пользователь"<br>Выберите тип объекта:<br>"Пользователь" или "Вс<br>В следующем месте:<br>ALEXANDER                           | ОК Отмена Пр                                                                       | именить<br>С<br>Типы объектов<br>Размещение              |
| Выбор: "Пользователь"<br>Выберите тип объекта:<br>"Пользователь" или "Вс<br>В следующем месте:<br>ALEXANDER                           | ОК Отмена Пр                                                                       | именить<br>?<br>Типы объектов<br>Размещение              |
| Выбор: "Пользователь"<br>Выберите тип объекта:<br>"Пользователь" или "Вс<br>В следующем месте:<br>ALEXANDER<br>Введите умена выбираем | ОК Отмена Пр<br>проенный субъект безопасности"<br>мых объектов (примеры):          | именить<br>Типы объектов<br>Размещение                   |
| Выбор: "Пользователь"<br>Выберите тип объекта:<br>"Пользователь" или "Вс<br>В следующем месте:<br>ALEXANDER<br>Введите умена выбираем | ОК Отмена Пр<br>проенный субъект безопасности"<br>мых объектов (примерь):          | именить<br>Типы объектов<br>Размещение                   |
| Выбор: "Пользователь"<br>Выберите тип объекта:<br>"Пользователь" или "Вс<br>В следующем месте:<br>ALEXANDER<br>Введите умена выбираем | ОК Отмена Пр<br>проенный субъект безопасности"<br>мых объектов ( <u>примеры</u> ): | именить<br>Р<br>Типы объектов<br>Размещение              |
| Выбор: "Пользователь"<br>Выберите тип объекта:<br>"Пользователь" или "Вс<br>В следнющем месте:<br>ALEXANDER<br>Введите умена выбираем | ОК Отмена Пр<br>проенный субъект безопасности"<br>иых объектов (примерь);          | именить<br>Типы объектов<br>Размещение<br>Проверить имен |
| Выбор: "Пользователь"<br>Выберите тип объекта:<br>"Пользователь" или "Вс<br>В следующем месте:<br>ALEXANDER<br>Введите умена выбираем | ОК Отмена Пр<br>проенный субъект безопасности"<br>мых объектов ( <u>примерь</u> ): | именить<br>Типы объектов<br>Размещение<br>Проверить имен |

После этого необходимо перезапустить службу.

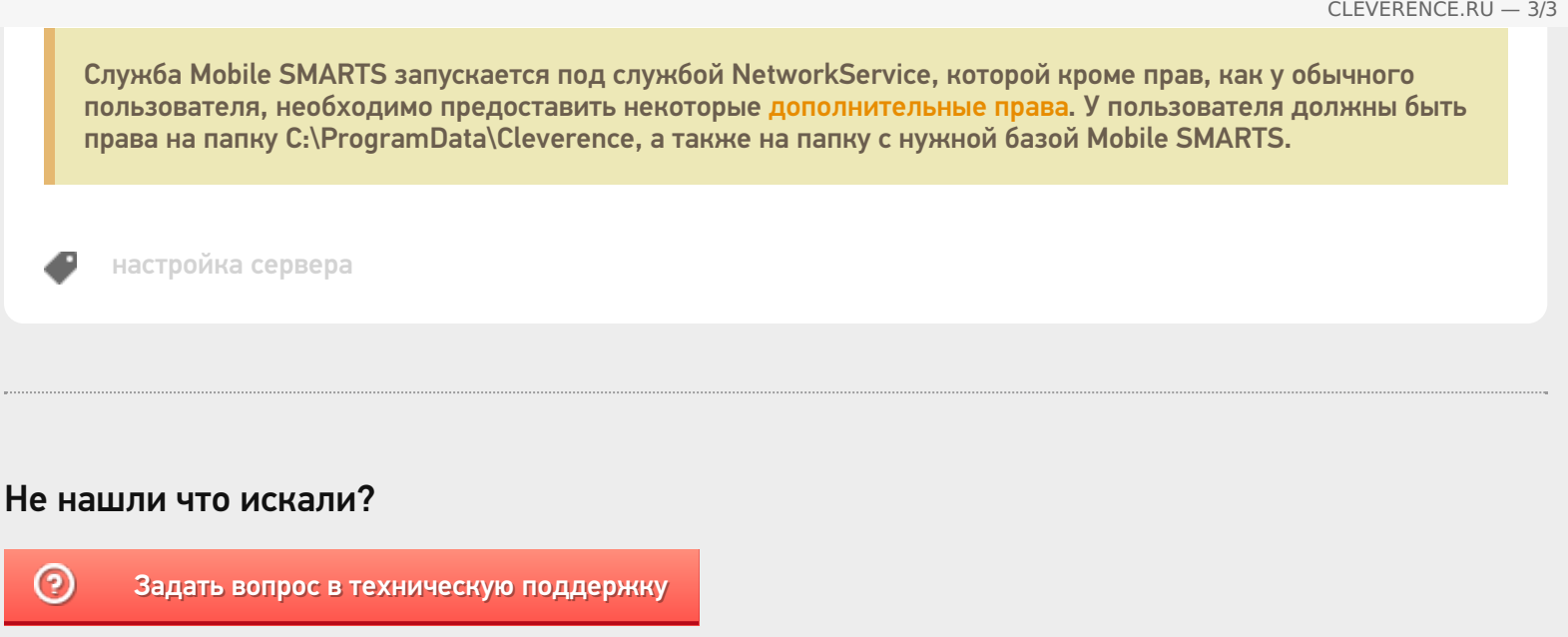